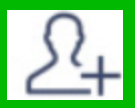

### QRコードから友だち登録を行う方法

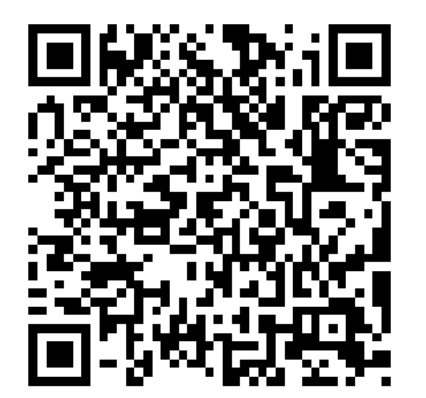

以下の手順で、LINEアプリの 「友だち追加」からQRを 読み込んでください。

(LINEの画面から登録します)

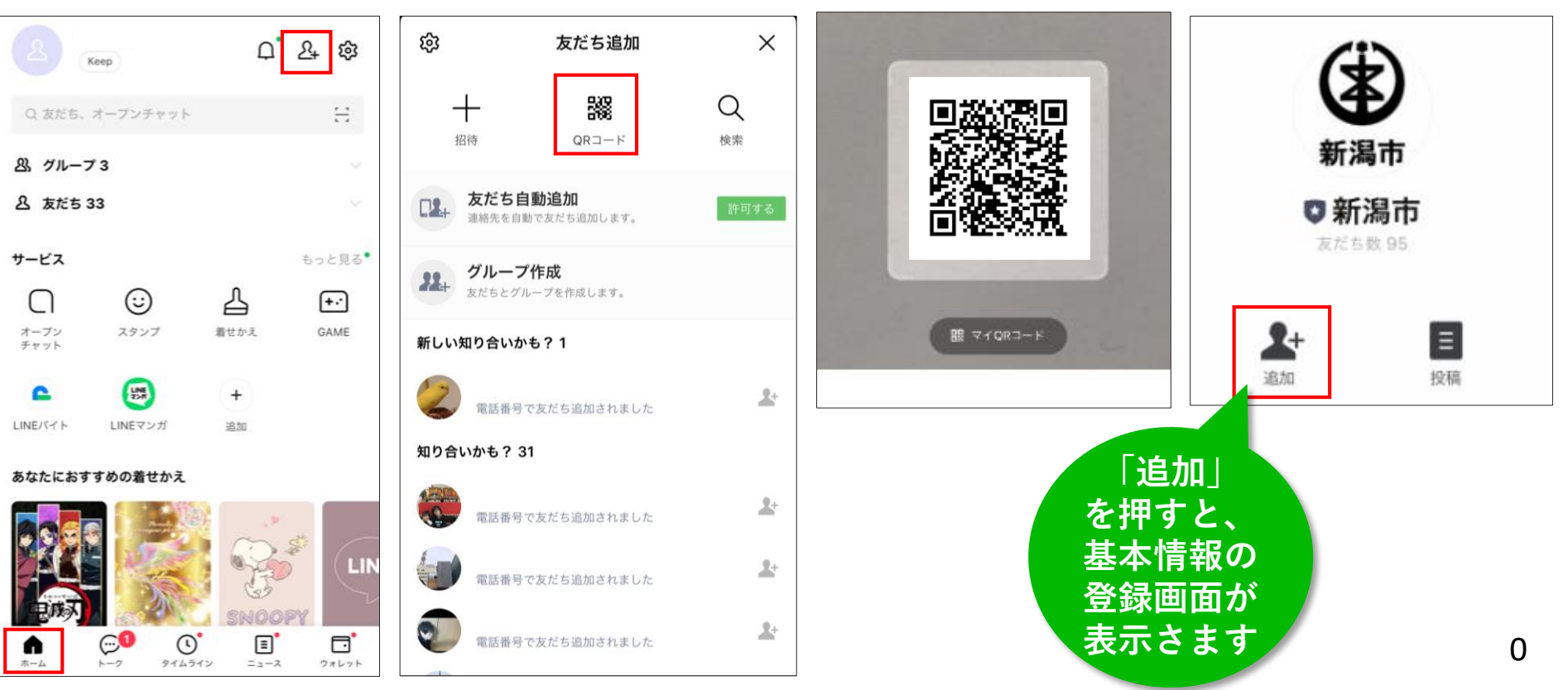

# 続いて、基本情報を入力します

トーク画面にメッセージが届きますので、 基本情報の入力画面に進んでください。

| <                                                                                  | ♥ 新潟市                                                            | Q          | Ξ | Ξ |  |  |  |
|------------------------------------------------------------------------------------|------------------------------------------------------------------|------------|---|---|--|--|--|
|                                                                                    | 今日                                                               |            |   |   |  |  |  |
|                                                                                    | ここから未読メッセーシ                                                      |            |   |   |  |  |  |
| ()<br>新潟市                                                                          | さん、友だち追加あ<br>とうございます。<br>まず最初に、以下のURLから<br>情報の登録をお願いします。         | うりが<br>o基本 |   |   |  |  |  |
|                                                                                    | ↓↓こちらから↓↓<br><u>https://myfm.jp/QdUuMS/</u><br><u>681d36378e</u> | -          |   |   |  |  |  |
|                                                                                    |                                                                  |            |   |   |  |  |  |
| 新潟市LINE公式アカウントを友だち登録いただき、ありがとうご;<br>います。<br>こちらのフォームから、希望する情報など以下の項目を設定してくだ;<br>い。 |                                                                  |            |   |   |  |  |  |
| 1.お住まい                                                                             |                                                                  |            |   |   |  |  |  |
| 2.年齢                                                                               |                                                                  |            |   |   |  |  |  |
| 3.性別<br>4.職業                                                                       |                                                                  |            |   |   |  |  |  |
| 5.希                                                                                | 望する情報                                                            |            |   |   |  |  |  |
| 進む                                                                                 |                                                                  |            |   |   |  |  |  |

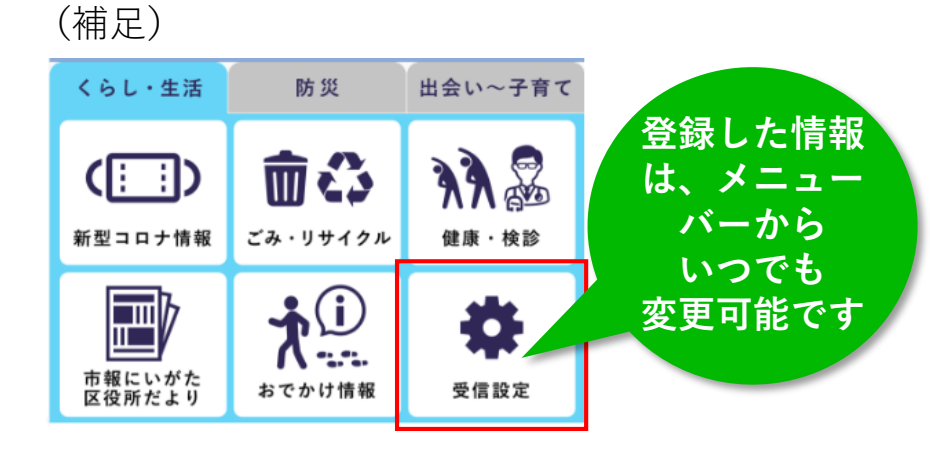

| 基本情報の設定     |                   |  |  |  |  |  |
|-------------|-------------------|--|--|--|--|--|
| 設定した内容はいつでも | 設定した内容はいつでも変更できます |  |  |  |  |  |
| 1.お住まい 🛛 🔊  | 選択して下さい           |  |  |  |  |  |
| 2.世代 🛛 🔊 🦓  | 選択して下さい           |  |  |  |  |  |
| 3.性別        | 選択して下さい           |  |  |  |  |  |
| 4.職業 必須     | 選択して下さい           |  |  |  |  |  |
| 戻る          | 進む                |  |  |  |  |  |

1

## 最後に、希望する情報を登録します

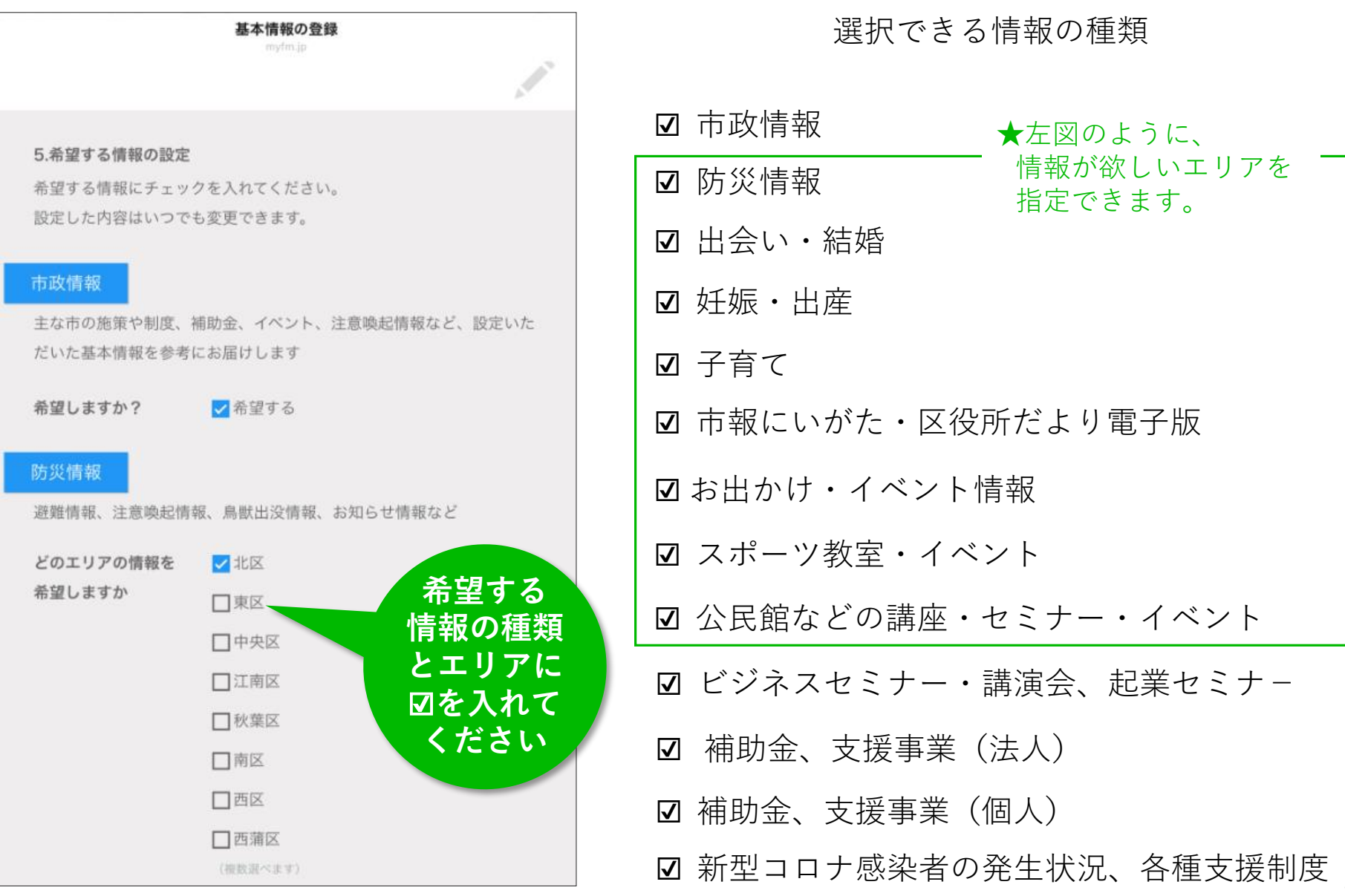

2

#### 【補足】出会い・結婚・妊娠・出産・子育てを図された場合、追加登録があります

以下で「希望する」に**☑**をした場合は、 次のステップで、希望する内容を詳しく登録します

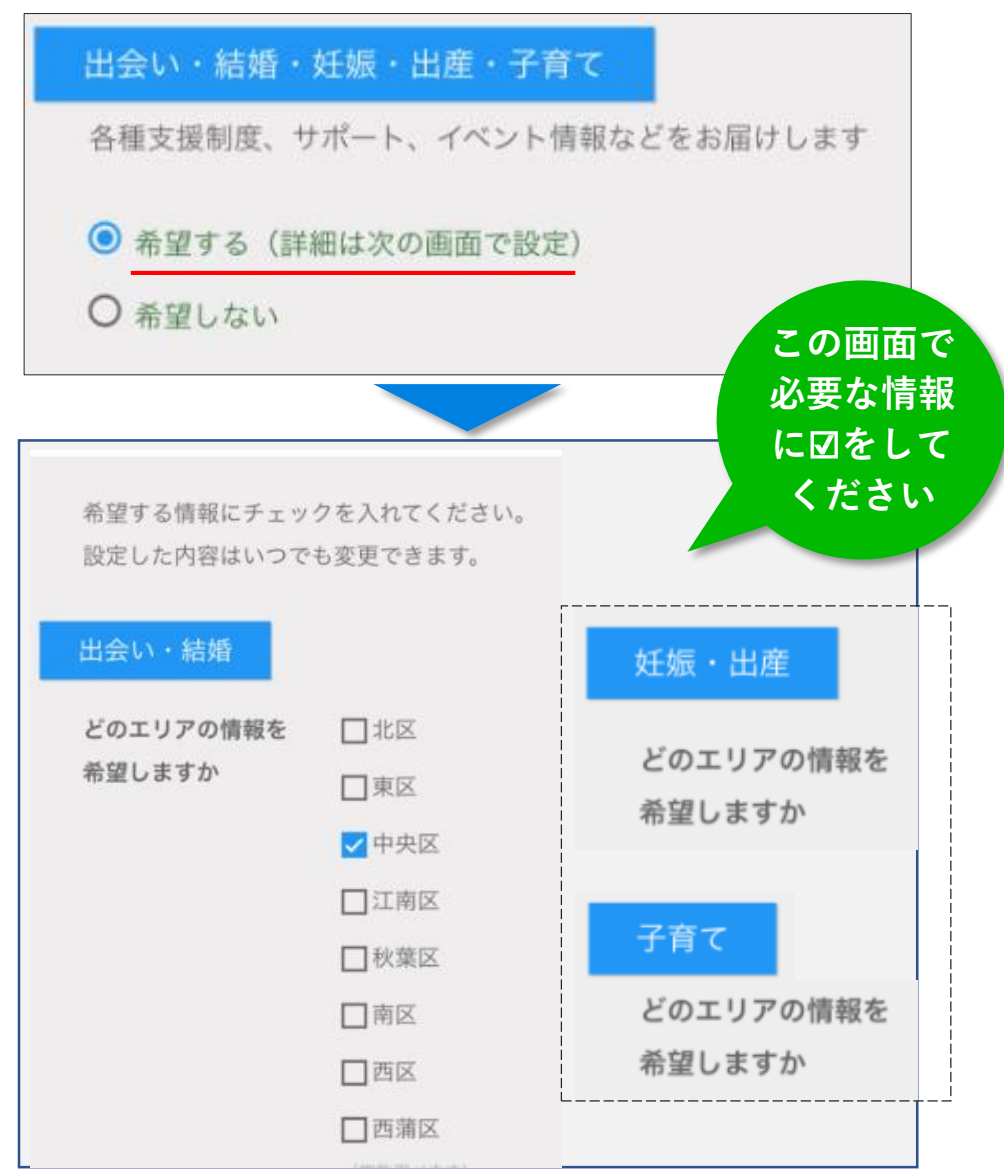

#### これで登録完了です。メニューバーが表示されます。

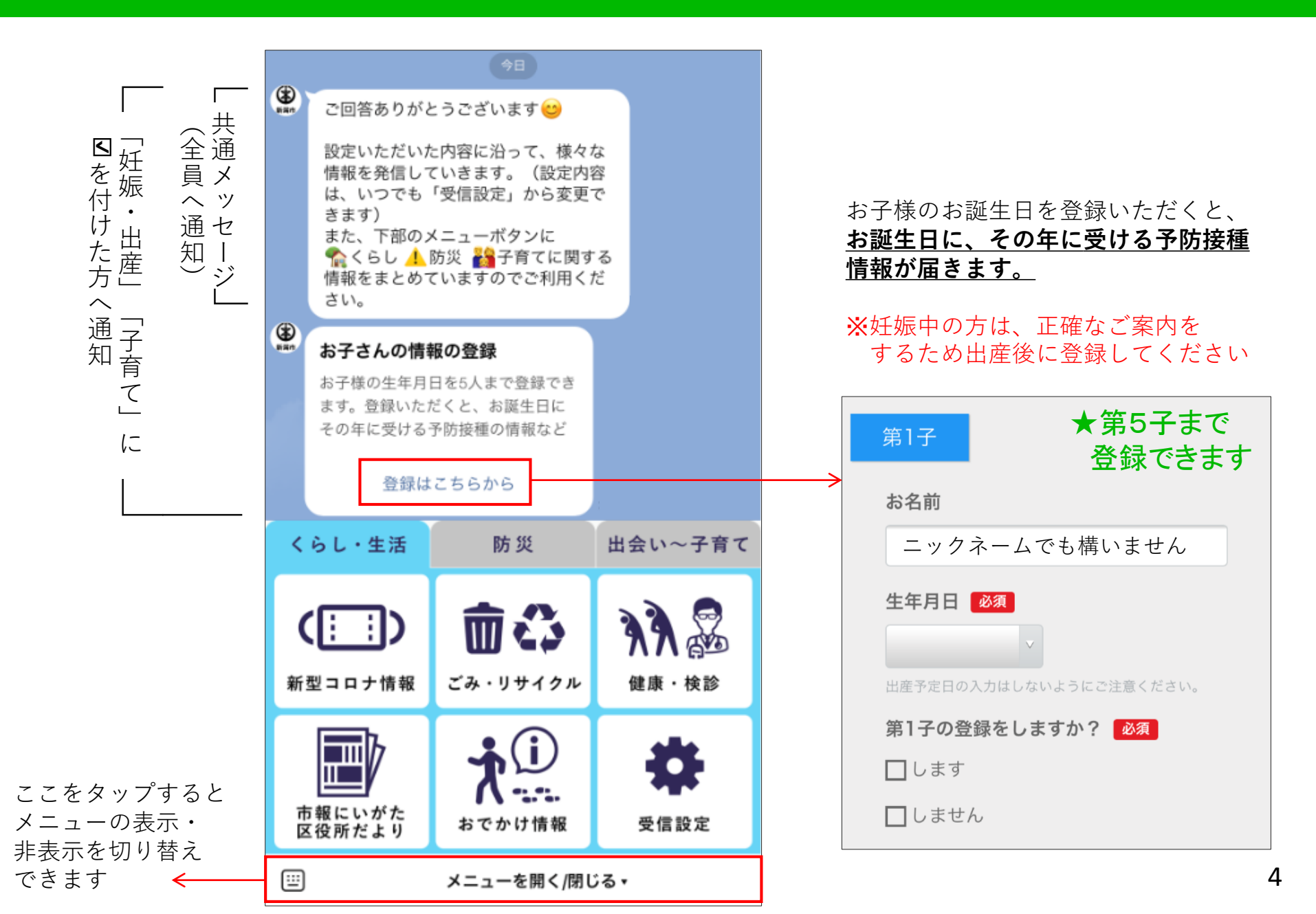